## Procedure to Upload Monthly Progress under Vocational Education on PRABANDH Portal through State Login

- Open PRABANDH portal using link <u>http://samagrashiksha.in</u>
- Log in with your State Username and Password
- After login , click on Physical Progress menu option
- The Progress should be Entered Monthly (Cumulative till the Current Financial year),

(Note\* : If we generate the report for the last entered month we should be able to see full cumulative progress for the current Financial year)

Under **Progress**  $\rightarrow$  **VE** option , there are 6 sub options :

**Tools & Equipment Status :** Before using this options, your Functional Status of Vocational Education should be accurate otherwise the Implementation figure will differ

By using this option you will be able to enter the Functional Status (Implementation Status of School) and the Availability of Labs

• Select this option , following screen will appear :

| Manager and the second second | . <b>X</b> | O Vocational Review        | × +                         |                    |                |            |               |             |                 |   | – n   | ×          |
|----------------------------------------------------------------------------------------------------|------------|----------------------------|-----------------------------|--------------------|----------------|------------|---------------|-------------|-----------------|---|-------|------------|
|                                                                                                    |            |                            | <u>^</u>                    |                    |                |            |               |             |                 |   | _     |            |
| ← → C ▲ Not secure                                                                                                    | e   sam    | agrashiksha.in/PRO/vto     | ools.aspx                   |                    |                |            |               |             | Ŷ               | 0 | • * • | E .        |
| Apps 🕤 Log In < PISA Portal.                                                                                                    | - 8        | UTM 🔇 PMS_Find             | S PISA Password             | 💐 Swachh Vidyalaya | 🕤 nsit 🕤 CCT 🕻 | IDBI Trade | A GMP 35E IPO | status 🐼 ko | otak 🝺 PISA_FTP |   | 🖽 Rea | ading list |
|                                                                                                    |            |                            |                             |                    |                |            | India         | Welcome,    | JHARKHAND       |   |       |            |
|                                                                                                    |            | A                          |                             |                    |                |            |               |             |                 |   |       |            |
|                                                                                                    |            | Will (                     | Same                        | ara                | Chike          | ha         |               |             |                 |   |       |            |
|                                                                                                    |            |                            | same                        | igra s             | DIIKS          | nu         |               |             |                 |   |       |            |
|                                                                                                    |            | सत्यमेव जयते               |                             | -                  |                |            |               |             |                 |   |       |            |
|                                                                                                    | Hom        | e Progress R               | leport Teacher I            | Education          | Back           |            |               |             |                 |   |       |            |
|                                                                                                    |            |                            |                             |                    |                |            |               |             |                 |   |       |            |
|                                                                                                    | VE T       | ools & Equipmen            | t Status                    |                    |                |            |               |             |                 |   |       |            |
|                                                                                                    | Please     | e Select the Following Det | ails.                       |                    |                |            |               |             |                 |   |       |            |
|                                                                                                    | Schem      | Secondary Educ V           | , State                     | JHARKHAND          | ~              | Month      | March 🗸       | Year        | 2020-2021 🗸     |   |       |            |
|                                                                                                    |            |                            |                             | No.of              | No. of Colorad | Tools 8    | Equipment     | Status      |                 |   |       |            |
|                                                                                                    | SNo        | Year of Approva            | I Sectors                   | School             | Implemented    | Procured   | Inprogress    | Not         | Remarks         |   |       |            |
|                                                                                                    | 1          | -Select-                   | <ul> <li>Select-</li> </ul> |                    | 0              | 0          | 0             | olarteu     |                 |   |       |            |
|                                                                                                    |            | -Select-                   |                             |                    |                |            |               |             | Add New Row     |   |       |            |
|                                                                                                    |            | 2012-2012                  |                             |                    |                |            |               |             | Submit          |   |       |            |
|                                                                                                    |            | 2013-2014<br>2014-2015     |                             |                    |                |            |               |             |                 |   |       |            |
|                                                                                                    |            | 2015-2016                  |                             |                    |                |            |               |             |                 |   |       |            |
|                                                                                                    |            | 2017-2018                  |                             |                    |                |            |               |             |                 |   |       |            |
|                                                                                                    |            | 2018-2019 2019-2020        |                             |                    |                |            |               |             |                 |   |       |            |
|                                                                                                    |            | 2020-2021                  |                             |                    |                |            |               |             |                 |   |       |            |
|                                                                                                    |            |                            |                             |                    |                |            |               |             |                 |   |       |            |
|                                                                                                    |            |                            |                             |                    |                |            |               |             |                 |   |       |            |
|                                                                                                    |            |                            |                             |                    |                |            |               |             |                 |   |       |            |

- After Selecting the Approval Year and Sectors, the No. of School Approved and No. of School Implemented will come automatically. If you need to modify these figures, then you have to use Vocational Functional Entry Module
- Enter the No. of Tools & Equipment Procured , In-Progress

**VE Trainer Details** : By using this option you may able to enter Sector wise No. of Trainer in place with the No. of Trainers having Aadhaar Number. Click **on Progress**  $\rightarrow$  **VE**  $\rightarrow$  **VE Trainer Details** option . Following screen will appear :

| M Inbox - rajivmehra1@gmail.com 🛛 🗙 | S Vocational Review                                                            | ×                                          | +                                          |                                                               |                                                                            |                        |          | -   | o ×          |
|-------------------------------------|--------------------------------------------------------------------------------|--------------------------------------------|--------------------------------------------|---------------------------------------------------------------|----------------------------------------------------------------------------|------------------------|----------|-----|--------------|
| ← → C ▲ Not secure   19             | 2.168.1.198:8082/PRO                                                           | /vtrainer_review.as                        | px                                         |                                                               |                                                                            | 3                      | <u>۵</u> | • * | (iii) :      |
| 🗰 Apps 🕥 Log In < PISA Portal 👔     | UTM 🔇 PMS_Find                                                                 | PISA Password                              | d 😹 Swachh Vidyalaya                       | a 😒 nsit 😋 CCT 🔇 IDBI Trade                                   | GMP 🚟 IPO status 🞯 kotak 🚺                                                 | PISA_FTP               |          |     | Reading list |
|                                     |                                                                                |                                            |                                            |                                                               | India Wekome, JHARKH                                                       | HAND                   |          |     |              |
|                                     | Arcuha mart                                                                    | Sam                                        | agra                                       | Shiksha                                                       |                                                                            |                        |          |     |              |
| Ho                                  | me Progress                                                                    | Report Tead                                | her Education                              | Back                                                          |                                                                            |                        |          |     |              |
| VE                                  | Trainer Details R                                                              | eview Forma                                | t                                          |                                                               |                                                                            |                        |          |     |              |
| Plea                                | se Select the Following (                                                      | Details.                                   |                                            |                                                               |                                                                            |                        |          |     |              |
| Sche                                | me Secondary Edu                                                               | c∨ St                                      | JHARKHA                                    | ND 🗸 Month                                                    | March ¥ Year 202                                                           | 20-2021 🗸              |          |     |              |
|                                     |                                                                                |                                            |                                            |                                                               |                                                                            |                        |          |     |              |
| SNO                                 | o Sector                                                                       | Numbe<br>Impl                              | r Of Schools<br>emented                    | No. of Trainers For<br>Vocatinal Education                    | No. of Trainers Whose Aad<br>Details are available                         | har                    |          |     |              |
| SNo                                 | Agriculture                                                                    | Number<br>Impl                             | r Of Schools<br>emented<br>37              | No. of Trainers For<br>Vocatinal Education<br>37              | No. of Trainers Whose Aad<br>Details are available                         | har                    |          |     |              |
| <b>SN</b> (<br>1<br>2               | Agriculture Apparel,Made ups an                                                | Number<br>Impl                             | r Of Schools<br>emented<br>37<br>30        | No. of Trainers For<br>Vocatinal Education                    | No. of Trainers Whose Aadl<br>Details are available<br>37<br>30            | har                    |          |     |              |
| <b>SN</b> (1)<br>1<br>2<br>3        | Agriculture Apparel,Made ups an IT - ITES                                      | Number<br>Impl                             | r Of Schools<br>emented<br>37<br>30<br>198 | No. of Trainers For<br>Vocatinal Education<br>37<br>30<br>198 | No. of Trainers Whose Aad<br>Details are available<br>37<br>30<br>Add Ne.  | har<br>w Row           |          |     |              |
| <b>SN</b> 1<br>2<br>3               | Agriculture Apparel,Made ups an IT - ITES                                      | Numbe<br>Imp                               | r Of Schools<br>emented<br>37<br>30<br>198 | No. of Trainers For<br>Vocatinal Education<br>77<br>30<br>198 | No. of Trainers Whose Aadl<br>Details are available<br>37<br>30<br>Add Nee | har<br>w Row<br>Submit |          |     |              |
| <b>SN</b> 1<br>2<br>3               | Agriculture Apparel.Made ups an IT - ITES                                      | Number     Impl     Impl     Impl     Impl | r Of Schools<br>emented<br>37<br>30<br>198 | No. of Trainers For<br>Vocatinal Education<br>77<br>30<br>108 | No. of Trainers Whose Aad<br>Details are available<br>37<br>30<br>Add Ive  | har<br>w Row<br>Submit |          |     |              |
| <b>SN</b><br>1<br>2<br>3            | Agriculture Apparel.Made ups at IT - ITES                                      | Number<br>Impl                             | of Schools<br>emented<br>37<br>30<br>198   | No. of Trainers For<br>Vocatinal Education<br>27<br>30<br>100 | No. of Trainers Whose Aad<br>Details are available<br>37<br>30<br>Add Ive  | har<br>w Row<br>Submit |          |     |              |
| <b>SN</b><br>1<br>2<br>3            | Sector           Agriculture           Apparei.Made ups an           IT - ITES | Vumber<br>Impi                             | of Schools<br>emented<br>37<br>30<br>198   | No. of Trainers For<br>Vocatinal Education<br>77<br>30<br>109 | No. of Trainers Whose Aad<br>Details are available<br>37<br>30<br>Add Ive  | har<br>w Row<br>Submit |          |     |              |
| <b>SN</b><br>1<br>2<br>3            | Sector           Agriculture           Apparei.Made ups an           IT - ITES | Number       Impl       v       v       v  | of Schools<br>emented<br>37<br>30<br>198   | No. of Trainers For<br>Vocatinal Education<br>77<br>30<br>108 | No. of Trainers Whose Aad<br>Details are available<br>37<br>30<br>Add Ive  | har<br>w Row<br>Submit |          |     |              |
| <b>SN</b><br>1<br>2<br>3            | Sector           Agriculture           Apparel.Made ups an           IT - ITES | Number       Impl       v       v          | of Schools<br>emented<br>37<br>30<br>198   | No. of Trainers For<br>Vocatinal Education                    | No. of Trainers Whose Aad<br>Details are available                         | har<br>w Row<br>Submit |          |     |              |

Validation :

- No. of Trainers for VE should not be greater than Number of Schools Implemented
- No. of Trainers whose Aadhar Details available should not be greater than No. of Trainers in VE
- No. of Trainers should match with the No. of Trainers in Vocational Functional Entry Module

**VE Current Enrollment** : By using this option you may able to enter Job Roles wise Enrollment of Class 9<sup>th</sup>, 10<sup>th</sup>, 11<sup>th</sup> & 12<sup>th</sup> for the schools which are already functional. Click **on Progress**  $\rightarrow$  **VE**  $\rightarrow$  **VE Current Enrollment** option. Following screen will appear :

| Vocational Review             | ×          | +                    |              |                 |                  |              |            |               |            |                 |      | - 0     | $\times$  |
|-------------------------------|------------|----------------------|--------------|-----------------|------------------|--------------|------------|---------------|------------|-----------------|------|---------|-----------|
| ← → C ▲ Not secu              | re   192.1 | 68.1.198:8082/PRC    | D/vocational | _review.aspx    |                  |              |            |               |            |                 | \$ O | • * •   | ) I       |
| 🗰 Apps 🛛 🚱 Log In « PISA Port | al 🛞 (     | UTM 🔇 PMS_Fine       | d 📀 PISA P   | Password 😹 Swad | hh Vidyalaya 📀 i | nsit 🕲 CCT ( | IDBI Trade | 🔏 GMP 35E IPO | status 🧭 k | otak 🗊 PISA_FTP |      | II Read | ling list |
|                               |            |                      |              |                 |                  |              |            | India         | Welcome,   | JHARKHAND       |      |         |           |
|                               |            | -                    |              | •               |                  |              |            |               |            |                 |      |         |           |
|                               | / '        |                      | <b>C</b>     |                 |                  | L : I        |            |               |            |                 |      |         |           |
|                               |            | TAVILY               | Sa           | maa             | ra Si            | niks         | na         |               |            |                 |      |         |           |
|                               |            | 603                  |              |                 |                  |              |            |               |            |                 |      |         |           |
|                               | _          | सत्यमंत्र जयते       |              |                 |                  |              |            |               |            |                 |      |         |           |
|                               | Home       |                      |              |                 |                  |              |            |               |            |                 |      |         |           |
|                               | ME let     | h Dalas Cuma         | at Encolle   | ment Deview I   | Common t         |              |            |               |            |                 |      |         |           |
|                               | VE JOI     | b Roles Curre        | nt Enroin    | ment Review i   | Format           |              |            |               |            |                 |      |         |           |
|                               | Please :   | Select the Following | Details.     |                 |                  |              |            |               |            | ()              |      |         |           |
|                               | Scheme     | Secondary Edu        | uc 🛩         | State           | JHARKHAND        | ~            | Month      | March 🗸       | Year       | 2020-2021 🗸     |      |         |           |
|                               |            |                      |              |                 | Number Of        | Class        | 9th        | Class 10      | th         | Class 11        |      |         |           |
|                               | SNo        | Job Roles            |              | QP Code         | Schools          | girls        | Boys       | girls         | Boys       | girls           |      |         |           |
|                               | 1 [        | Dairy Worker         | ×            | AGR/Q4102       | 6                | 6            | 6          | 6             | 6          |                 |      |         |           |
|                               | 2 4        | Animal Health Work   | (el 🗸        | AGR/Q4804       | 6                | 5            | 5          | 5             | 5          | 0               |      |         |           |
|                               |            |                      |              |                 |                  |              |            |               |            |                 |      |         |           |
|                               | 4          |                      |              |                 |                  |              |            |               |            | •               |      |         |           |
|                               |            |                      |              |                 |                  |              |            |               |            | Submit          |      |         |           |
|                               |            |                      |              |                 |                  |              |            |               |            |                 |      |         |           |
|                               |            |                      |              |                 |                  |              |            |               |            |                 |      |         |           |

Validation :

• Enrollment should match with the number given under Vocational Functional Entry Module

**VE Assessment & Certification** : By using this option you may able to enter Assessment Year / Sector wise No. of Student assessed in Class  $10^{th} \& 12^{th}$ . Click **on Progress**  $\rightarrow$  **VE**  $\rightarrow$ **VE Assessment & Certification** option . Following screen will appear :

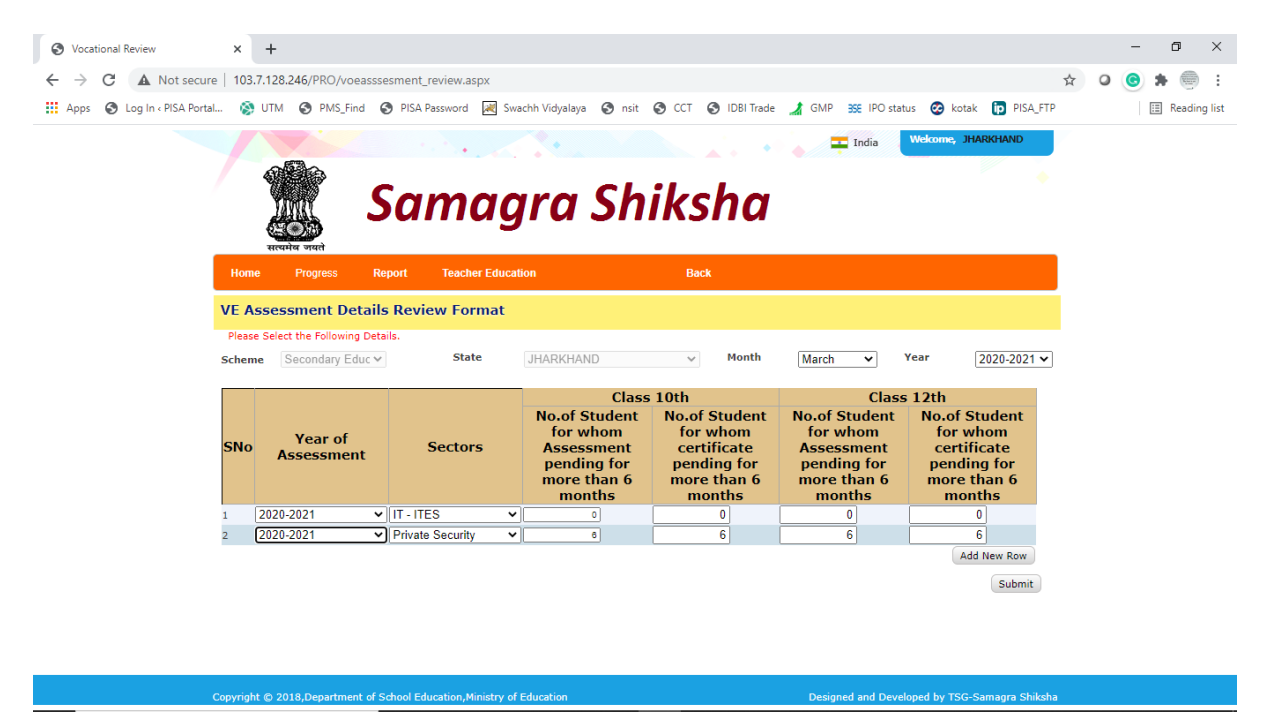

**VE Placement Details** : By using this option you may able to enter Placement Year / Sector wise No. of Student Placed after  $12^{th}$ . Click **on Progress**  $\rightarrow$  **VE**  $\rightarrow$  **VE Placement Details** option . Following screen will appear :

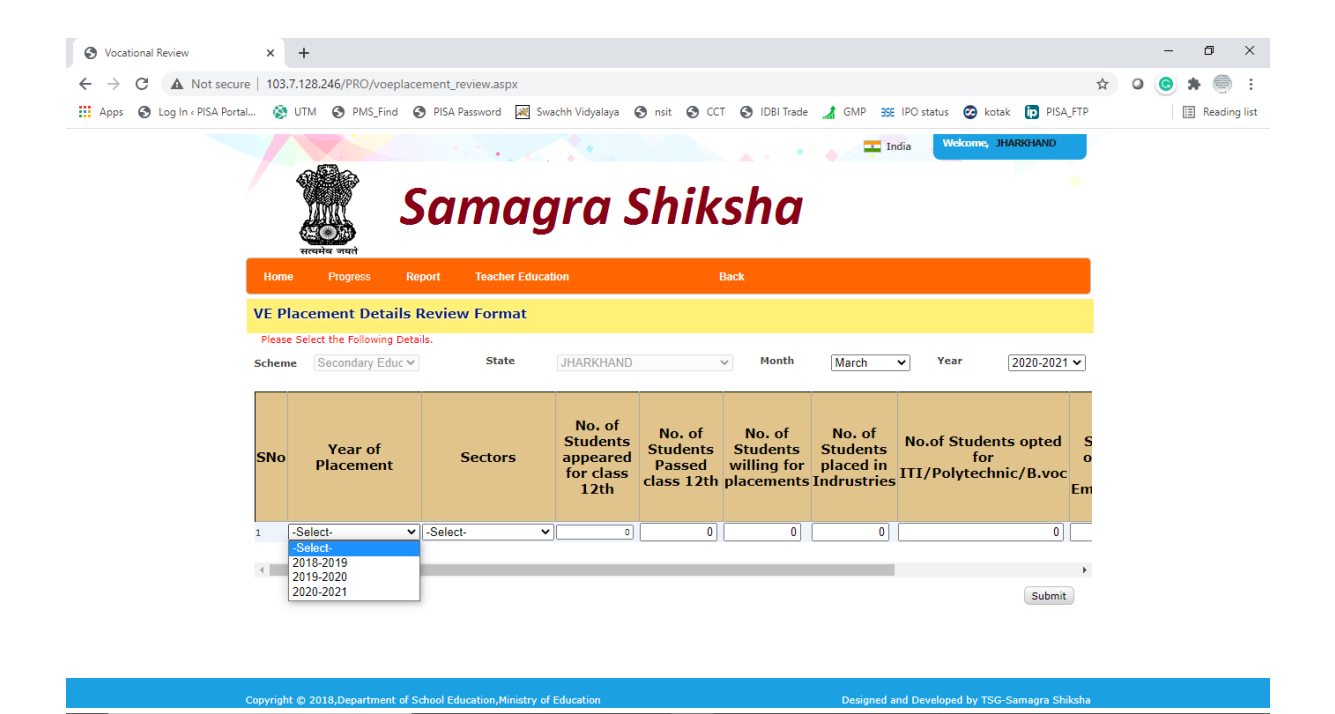